# IP <mark>ناونع نامأو لبكلا ردصم نم ققحتلا</mark> تايوتحملا

قمدق مليا عدب ليا لي عدب ليا لي عدب ليا لي تاجال طصالا تاجال طصال تاجال طن مريا تاب لطتمل مريختسمل اتاب لطتمل مريخ ملي مريخ ملي مريخ مريخ ملي مريخ ملي مري مري مريخ ملي مريخ مري مري مريز ملي مريخ ملي مري مريز ملي

# ەمدقملا

نم (CMTS) يلباكلا مدوملا ليصوت ماظن تاجتنم لخاد تانيسحت ذيفنتب Cisco تماق ةقرسو IP ناونع لاحتنا ىلإ ادانتسا ةمدخلا ضفر تامجه نم ةنيعم عاوناً عنمت يتلا Cisco تالبكلا ربع ةلوقنملا تانايبلا ةمدخ ةهجاو تافصاوم تالبك ةمظناً يف IP ناونع نم اءزج دعت يتلا <u>Source-verify لبك</u> رماوألا ةعومجم <u>Cisco CMTS لبك رماواً عجرم</u> فصي نم اءزج دعت ياتار

## ءدٻلا لٻق

### تاحالطصالا

<u>Cisco تاحيملت تاحالطصا</u> عجار ،تادنتسملا تاحالطصا لوح تامولعملا نم ديزم ىلع لوصحلل Cisco <u>قينقتلا</u>.

### ةيساسألا تابلطتملا

دنتسملا اذهل ةصاخ ةيساسأ تابلطتم دجوت ال.

### ةمدختسملا تانوكملا

ةنيعم ةيدام تانوكمو جمارب تارادصإ ىلع دنتسملا اذه رصتقي ال.

# ةيمحملا ريغ DOCSIS ةئيب

تنرثيا عطقمل ةعيبطلا يف لثامم DOCSIS (MAC) طئاسو ىلإ لوصولا يف مكحتلا لاجم. 2 ةقبطلا نم ةديدع عاونأل ةضرع نونوكي ءزجلا يف نيمدختسملا نإف ،ةيامح نودب كرت اذإ يناعي نأ نكمملا نم ،كلذ ىلإ ةفاضإلاب .ةمئاقلا ةمدخلا ضفر تامجه مجاوت يتلا 3 ةقبطلاو مدختسملا تادعم ىلع ةنونعلا نيوكت مدع ببسب ةمدخلا ىوتسم ضافخنا نم نومدختسملا

- . ةفلتخم دقع ىلع ةرركملا IP نيوانع نيوكت •
- .ةفلتخم دقع ىلع ةرركملا MAC نيوانع نيوكت •
- لوكوتوربل ةنيعملا IP نيوانع نم الدب ةتباثلا IP نيوانعل هب حرصملا ريغ مادختسالا فيضملل يكيمانيدلا نيوكتلا (DHCP).
- ام عطقم لخاد ةفلتخملا تاكبشلا ماقرأل هب حرصملا ريغ مادختسالا •
- ةكبش نم ءزج نع ةباين ARP تابلط ىلع درلل حيحص ريغ لكشب ةياهنلا دقع نيوكت عطقملل ةيعرفلا IP.

ةكبش ةئيب يف اهفيفختو لكاشملا نم عاونألا هذه يف مكحتلا لهسلا نم هنأ نيح يف نم نوكي دق ،اهلصفو ةفلاخملا تادعملل يداملا بقعتلا لالخ نم تنرثيإلاب ةصاخلا LAN لمتحملا ريبكلا مجحلا ببسب اهعنمو اهلحو DOCSIS تاكبش يف لكاشملا هذه لزع بعصلا يف نومكحتي نيذلا نويئاهنلا نومدختسملا عتمتي ال دق ،كلذ يلإ ةفاضإلاب .ةكبشلل نم دكأتلل يلحملا شعاد معد قيرف ةزيمب اهنيوكتب نوموقيو (CPE) قيلحملا ليمعلا ةزهجأ ريغ وأ دوصقم ريغ لكشب اهنيوكت متي مل مهب قصاخلا رتويبمكل اةزهجأو لمعل اتاطحم نا دوصقم

## CMTS CPE تانايب ةدعاق

نيوانعل ايكيمانيد ةلوهأم ةيلخاد تانايب ةدعاق ىلع Cisco نم CMTS تاجتنم ةعومجم ظفاحت CPE IP و MAC و MAC مورم ةزهجأ لوح ليصافت ىلع اضياً CPE تانايب ةدعاق يوتحت .ةلصتملا مذه CPE قزهجأ اهيلإ يمتنت يتلا ةقباطملا تالبكلا.

قيرط نع نيعم لبك مدومل ةلباقملا CPE تانايب ةدعاقل ةيئزج ضرع ةقيرط ضرع نكمي ذفنم مقر وه Y ،طخلا ةقاطب مقر وه X ،انه X ،انه ع**فاق ال مومات مقر وه Show interface cable x/y modem z** رمألا ذيفنت لوح ليصافت ضرعل 0 ىلع z نييعت متي دق لبكلا مدومل (SID) ةمدخلا فرعم وه Z و قفدلا تاجرخمل يلاتل لاثملا عجار .ةنيعم تانايب قفدت ةهجاو ىلع CPE و تالبكلا مدوم ةزهجأ عيمج

| CMTS# | show | interf | ace cable | 3/0 modem | 0            |        |                |
|-------|------|--------|-----------|-----------|--------------|--------|----------------|
| SID   | Priv | bits   | Туре      | State     | IP address   | method | MAC address    |
| 1     | 00   |        | host      | unknown   | 192.168.1.77 | static | 000C.422c.54d0 |
| 1     | 00   |        | modem     | up        | 10.1.1.30    | dhcp   | 0001.9659.4447 |
| 2     | 00   |        | host      | unknown   | 192.168.1.90 | dhcp   | 00a1.52c9.75ad |
| 2     | 00   |        | modem     | up        | 10.1.1.44    | dhcp   | 0090.9607.3831 |

ارفوتم نوكي نأ نومضملا نم سيلو رييغتلل ةضرع هنإف ،يفخم رمألا اذه نأ امب **:ةظحالم** جمانرب تارادصإ عيمج يف Cisco IOS®.

ەنأ ىلع 192.168.1.90 تاونعب فيضملل ةقيرطلا دومع درس متي ،ەالعأ لاثملا يف DHCP. لا بقاري ب فيضم اذه نع تملع CMTS نا ينعي اذه DHCP لا بقاري ب فيضم اذه نع تملع DHCP نا ينعي اذه لدان.

نا ينعي اذه .يكيتاتسإ نكاس بولسأ عم ةمئاق IP 192.168.1.77 ناونع عم فيضملا كلذ نم الدبو .DHCP مداخو زاهجلا اذه نيب DHCP قلماعم ربع فيضملا اذه نع الوأ ملعي مل هذه رورملا ةكرح نوكت نأ نكمي .فيضملا اذه نم IP رورم ةكرح نم يرخأ عاوناً لوأ CMTS يأر ونم من من من الما عنه من الما عنه من الما الما الما الما عن الما من الما عن الما من الما من الما من الما مل اذه نوكي دقف ،تباث IP ناونع مادختساب 192.168.1.77 نيوكت مت دق هنأ ودبي نيح يف ثدحلا ذنم CMTS ديەمت ةداعإ مت دق نكلو ،DHCP راجيإ ىلع عقاولا يف لصح دق فيضملا ةكرحلا ركذتي ال هنإف يلاتلابو.

نيب DHCP تاكرح نم CMTS طاقتلاا تامولعم ةطساوب CPE تانايب ةدعاق رشن متي ام ةداع CMTS عمتست نأ نكمي ،كلذ ىلإ ةفاضإلابو .ةمدخلا رفومب صاخلا DHCP مداخو CPE ةزهجأ يمتنت يتلا MAC و CPE IP نيوانع ديدحتل CPE ةزهجأ نم ةدراولا ىرخألا IP رورم ةكرح ىلإ لبكلا مدوم ةزهجأ اهيلإ

# لبكلا ردصم نم ققحتلا رمأ

لبكلا ةمجاو رمأ CMTS تقبط source-verify [DHCP] لبكلا ةمجاو رمأ Cisco تقبط Cisco مايق يف رمألا اذه ببستي تامجاو ىلع CMTS اماقلتت يتلا IP مزح ةحص نم ققحتلل CPE تانايب ةدعاق مادختساب مأ امميجوت ةداعإ متيس ناك اذإ ام لوح ةيكذ تارارق ذاختاب CMTS حمسيو امب ةصاخلا تالبكلا .ال

لبكلا ةمجاو ىلع قملتسملا IP قمزحل ةيفاضإلا قجلاعملا ماندأ يبايسنالا ططخملا حضوي CMTS. لالخ نم قعباتملاب امل حامسلا لبق املال الخ

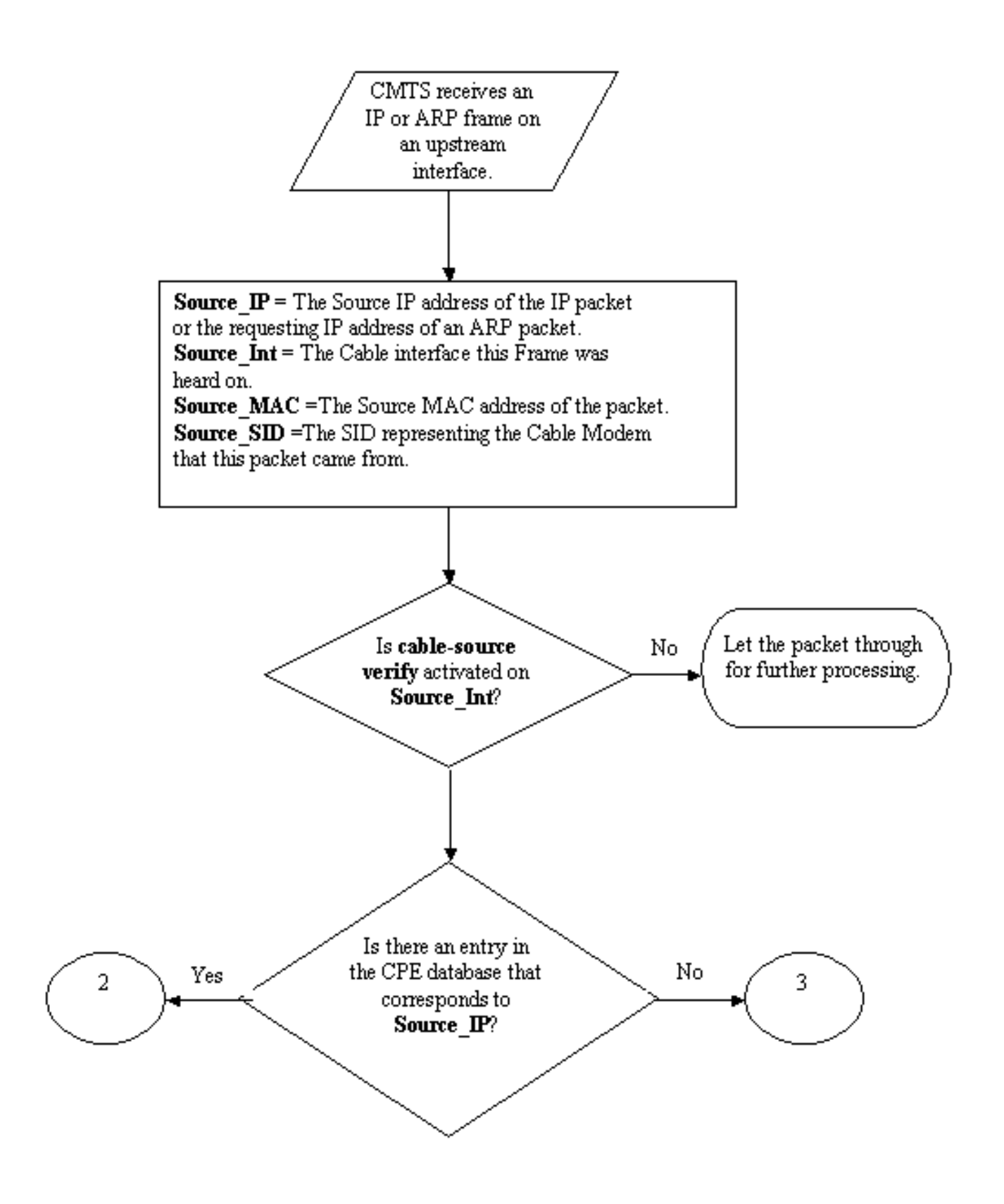

1 يبايسنا ططخم

ىلع لېمحتلل ذفنم لبق نم اەلابقتسا متي يتلا ةمزحلاب يبايسنالا ططخملا أدبي ةمزحلا يف وأ ةجلاعملا نم ديزمل ةعباتملاب اەل حامسلا متي يتلا امإ ةمزحلاب يەتنيو CMTS اهطاقسإ متي يتلا.

#### ةرركملا IP نيوانع عم ويرانيس - 1 لاثم

IP نيوانع نمضتت يتلا ةلاحلا يف مجلاعنس يذلا ةمدخلا ضفرل لوألا ويرانيسلا لثمتي IP ريوانع نمضتت يتل القرار ي مركا ريجأت ىلع لصح دقو هب صاخلا ةمدخلا رفومب لصتم A ليمعلا نأ لقنل .ةرركملا X. مساب هيلع لوصحلا مت يذلا IP ناونع ليمع فرعيس .هب صاخلا رتويبمكلا زاهجل حلاص

صاخلا رتويبمكلا زاهج نيوكت B ليمعلا ررقي ،هب صاخلا DHCP راجيا عارش دعب ام تقو يف ةزهجأ لبق نم ايلاح مدختسملا IP ناونع سفن هنأ فداصي تباث IP ناونع مادختساب هب يأ ىلع ءانب IP X ناونعب قلعتي اميف CPE تانايب ةدعاق تامولعم ريغتت فوس A. ليمعلا زاهج X نع قباين ARP بلط رخآ لسرأ CPE زاهج

يف) ةيلاتلا ةوطخلا مجوم عانقإ نم B ليمعلا نكمتي دق ،ةيمحم ريغ DOCSIS ةكبش يف ARP بلط لاسرا قيرط نع IP X ناونع مادختسإ يف قحلا ميدل منأب (CMTS ،تالاحلا مظعم نم رورملا ةكرح فقوي نأ منأش نم اذمو .ةيلاتلا ةوطخلا مجوم وأ CMTS يلإ X نع قباينلاب .(أ) ليمعلا يلإ امميجوت ةداعإ نم ةمدخلا دوزم

ا مزح ىلع لوصحلا ةيؤر ىلع ارداق CMTS نوكيس ،لبكلا ردصم نم ققحتلا نيكمت لالخ نم ططخملا عجار ،مزحلا هذه طاقساٍ متيس ،يلاتلابو ئطاخلا لبكلا مدوم نم IP ناونعل ARP و مزح عيمج لمشي اذهو .2 يبايسنالا ARP تابلطو X ردصملا ناونع ىلع يوتحت يتلا IP مزح عيمج لمشي اذهو .2 يبايسنالا زارغ ىلع قلاسر CMTS تالجس رهظتس .X نع قباينلاب

:uBR7200-3-BADIPSOURCE: Interface Cable3/0، حلاص ريغ ردصم نم IP=192.168.1.10، MAC=0001.422c.54d0، SID عقوتمل ا 10، SID=19

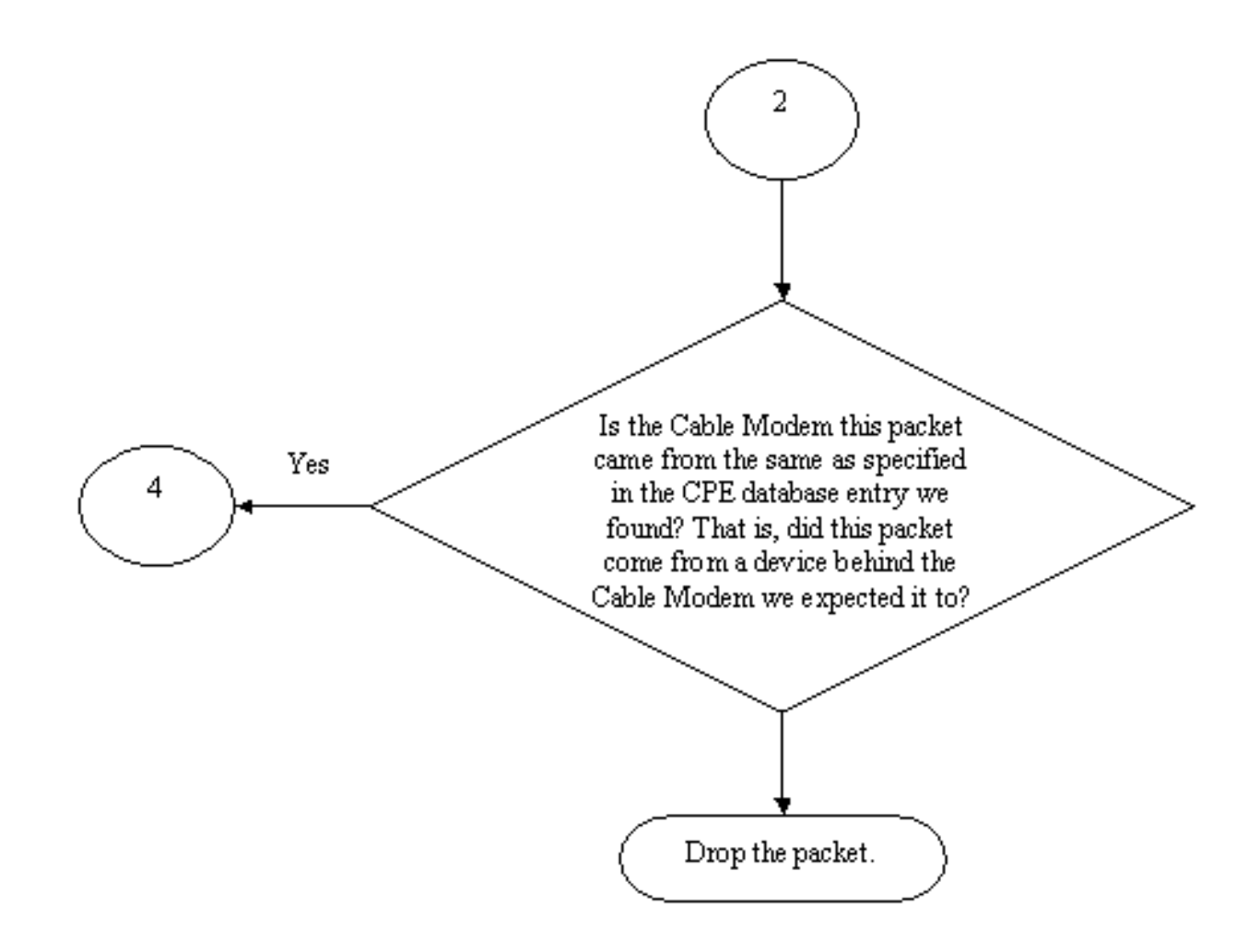

#### 2 يبايسنا ططخم

ناونع عم لبكلا مدوم ليطعت نكميو ءالمعلا الك فيرعت متيس ،تامولعملا هذه مادختساب IP لصتملا رركتملا.

#### ەمادختسإ متي مل IP ناونع مادختسإ - ةرركملا IP نيوانع عم ويرانيس - 2 لاثم دعب

ىلإ تباث لكشب مدختسم ريغ IP ناونع نييعتب مدختسملا موقي نأ وه رخآلا ويرانيسلاو اذه ببستي ال .CPE نيوانعل عورشملا قاطنلا نمض عقي يذلاو هب صاخلا رتويبمكلا زاهج ماق B ليمعلا نأ لقنل .ةكبشلا يف صخش يأل تامدخلا يف عاطقنا يأ يف ويرانيسلا .هب صاخلا رتويبمكلا زاهجل Y ناونعلا نييعتب

ةصاخلاا لمعلاا ةطحم ليصوتب موقي دق C ليمعلاا نأ يه أشنت دق يتلاا ةيلااتلاا ةلكشملا CPE تانايب ةدعاق موقتس .IP Y ناونعل DHCP راجيا كلع لصحيو ةمدخلا دوزم ةكبشب هب ال دق ،كلذ عمو .C ليمعلا لبك مدوم ىلإ يمتني هنأ ىلع Y II ناونع ىلع ةتقؤم ةمالع عضوب بسانملا لسلستلا يعرشلا ريغ مدختسملا B، ليمعلا لسري نأ لبق ليوط تقو رمي ىلإ يدؤي امم ،IP Y ناونعل يعرشلا كلامل وه هنأب ةيلاتلا ةوطخلا عانقإل ARP رورم ةكرحل علاقم

**نم قوّحتاا** ليغشت دنع .source-verify لبك ليغشتب ةيناثالا ةلكشمالا لح نكمي ،لثمالاب ليصافت ةطساوب هؤاشنإ مت يذلا CPE تانايب ةدعاق لاخدإ ليحرت نكمي ال ،**لبكارا ردصم**  قلماعم نم طاقتلالا DHCP قكرحل طقف نكمي .IP رورم ةكرح نم ىرخأ عاونأ ةطساوب DHCP قلماعم نم طاقتلالا اذإ هنأ نمضي اذهو .لاخدالا ءاغلا اذه IP ناونعل كرحاً ليمعلا اذه رطضي نلف ،ددحم IP ناونعل حاجنب DHCP ريجأت ىلع يئاهنلا مدختسملا لصح مدختسم ىلإ يمتني هب صاخلا IP ناونع نأ دقتعيو ةشوشم حبصت CMTS نأ نم قلقلا ىلإ .رخآ

ىتح ةمدختسملاا ريغ IP نيوانع مادختسإ نم نيمدختسملاا عنمل ىلوألاا ةلكشملا لح نكمي ،رمألاا اذه ةياهن ىلإ DHCP ةملعم ةفاضإب .**DHCP لبكلا ردصم نم ققحتلا** مادختساب نآلا صاخ عون رادصإ قيرط نع هعمسي ديدج ردصم IP ناونع لك ةحص نم ققحتلا CMTS ل نكمي 3. يبايسنالا ططخملا عجار .DHCP مداخ ىلإ Leasequery ىمسي DHCP لئاسر نم

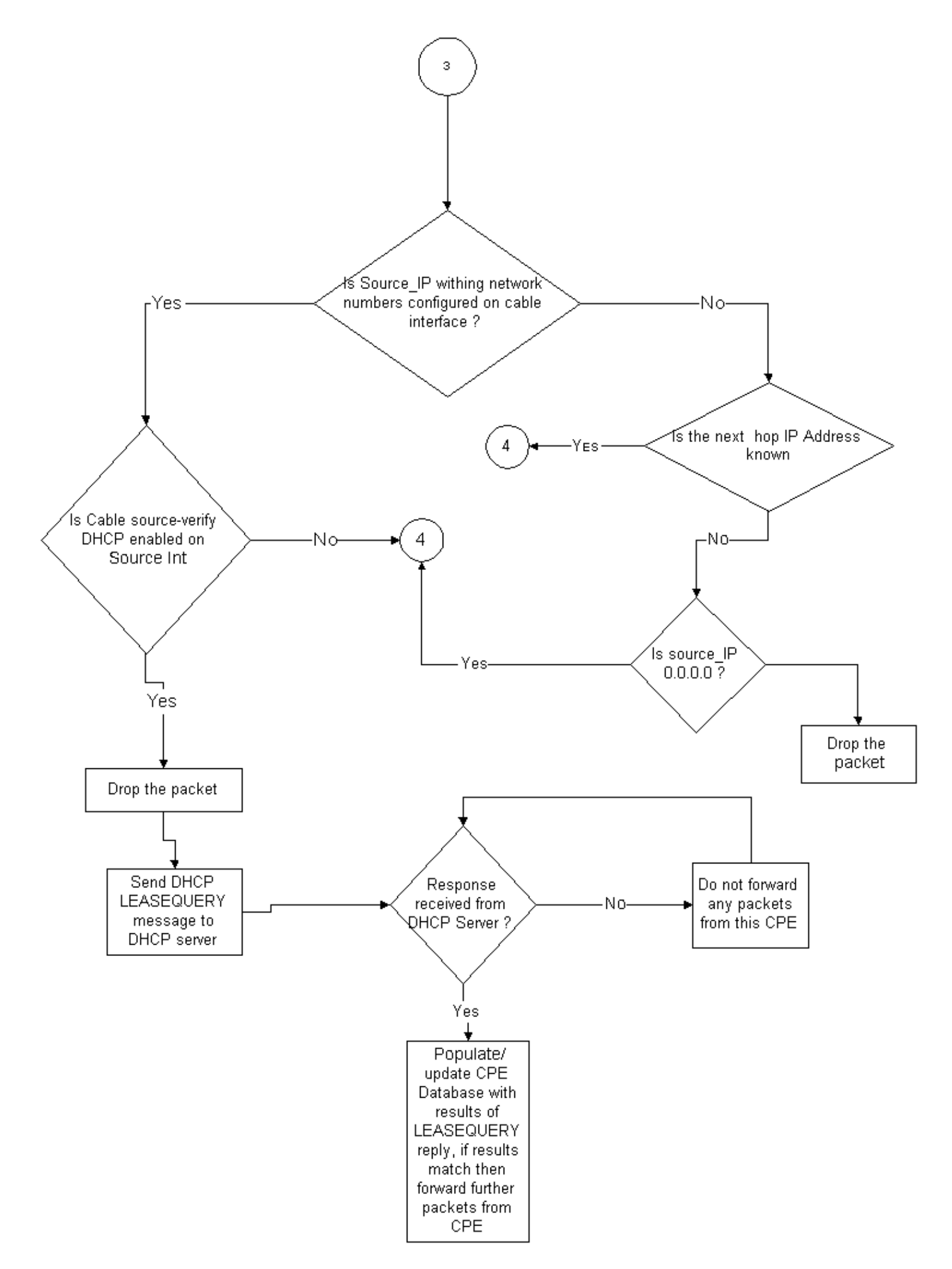

لبكلا مدومو MAC ناونع وه ام Leasequery ةلاسر لأست ،ددحم CPE IP ناونعل ةبسنلاب نيلثامملا.

تالبكلا ةكبشب هب ةصاخلا لمعلا ةطحم ليصوتب B ليمعلا ماق اذإ ،ةلاحلا هذه يف ققحتلل DHCP مداخ ىلإ Leasequery رايعم لاسراب موقيس CMTS نإف ،Y تباثلا ناونعلاب مالعإ DHCP مداخل نكمي B. ليمعلا رتويبمك ىلإ هريجأت مت دق Y ناونعلا ناك اذإ امم B. ليمعلا لوصو ضفر متيس يلاتلابو IP ناونعل ريجأت يأ حنم متي مل هنأب

#### ةمدخلا دوزم لبق نم دوزم ريغ ةكبش مقر مادختساٍ - 3 لاثملا

مەب ةصاخلا تالبكلا مدوم ةزەجأ فلخ اەنيوكت مت لمع تاطحم نيمدختسملا ىدل نوكي دق ةمدخلا رفوم ةكبش ماقرأ نم يأ عم ضراعتت ال دق يتلاو ةتباثلا IP نيوانع مادختساب لبكلا مادختساب ،كلذل لبقتسملا يف لكاشم ثودح يف ببستت دق نكلو ،ةيلاحلا يتلا ردصملل IP نيوانع نم ةدراولا مزحلا ةيفصتب CMTS موقي نأ نكمي ،cmrs source-verify يتلا ردصملل IP نيوانع نم ةدراولا مزحلا ةيفصتب

رمألا نيوكت اضيأ كمزلي ،حيحص لكشب اذه لمعي يكل **:قظحالم ip verify unicast reverse-path** تا ردصم نيوانع عنمل. اتامولعملا نم ديزم ىلع لوصحلل <u>:لبكلا رماواً</u> عجار .ةلحتنملا IP ردصم نيوانع عنمل.

رورم ةكرح ەيجوتل ةمدخلا دوزمل بيترتو CPE زامجك مجوم ءالمعلا ضعب ىدل نوكي دق IP ناونع عم CPE مجوم نم IP رورم ةكرح ىقلتي CMTS ناك اذإ .مجوملا اذه ىلإ تانايبلا IP ناونع عم CPE مجوم نم IP رورم ةكرح ىقلتي CMTS ناك اذإ .مجوملا اذه ىلإ تانايبلا ناك اذإ رورملاب ةمزحلا هذهل حامسلاب verify-لبكلا ردصم موقي ذئدنعف ،Z ب صاخلا ردصملل ططخملا ىلإ عجرا .اذه CPE زامج ربع اهيلإ يمتني Z ةكبشلا ىلإ راسم هيدل CMTS يايسنالا

يلاتلا لاثملا يف نآلا اولمأت:

:يلاتلا نيوكتلا انيدل CMTS يلع

interface cable 3/0
ip verify unicast reverse-path
ip address 10.1.1.1 255.255.255.0
ip address 24.1.1.1 255.255.255.0 secondary
cable source-verify
!
ip route 24.2.2.0 255.255.255.0 24.1.1.2

Note: This configuration shows only what is relevant for this example

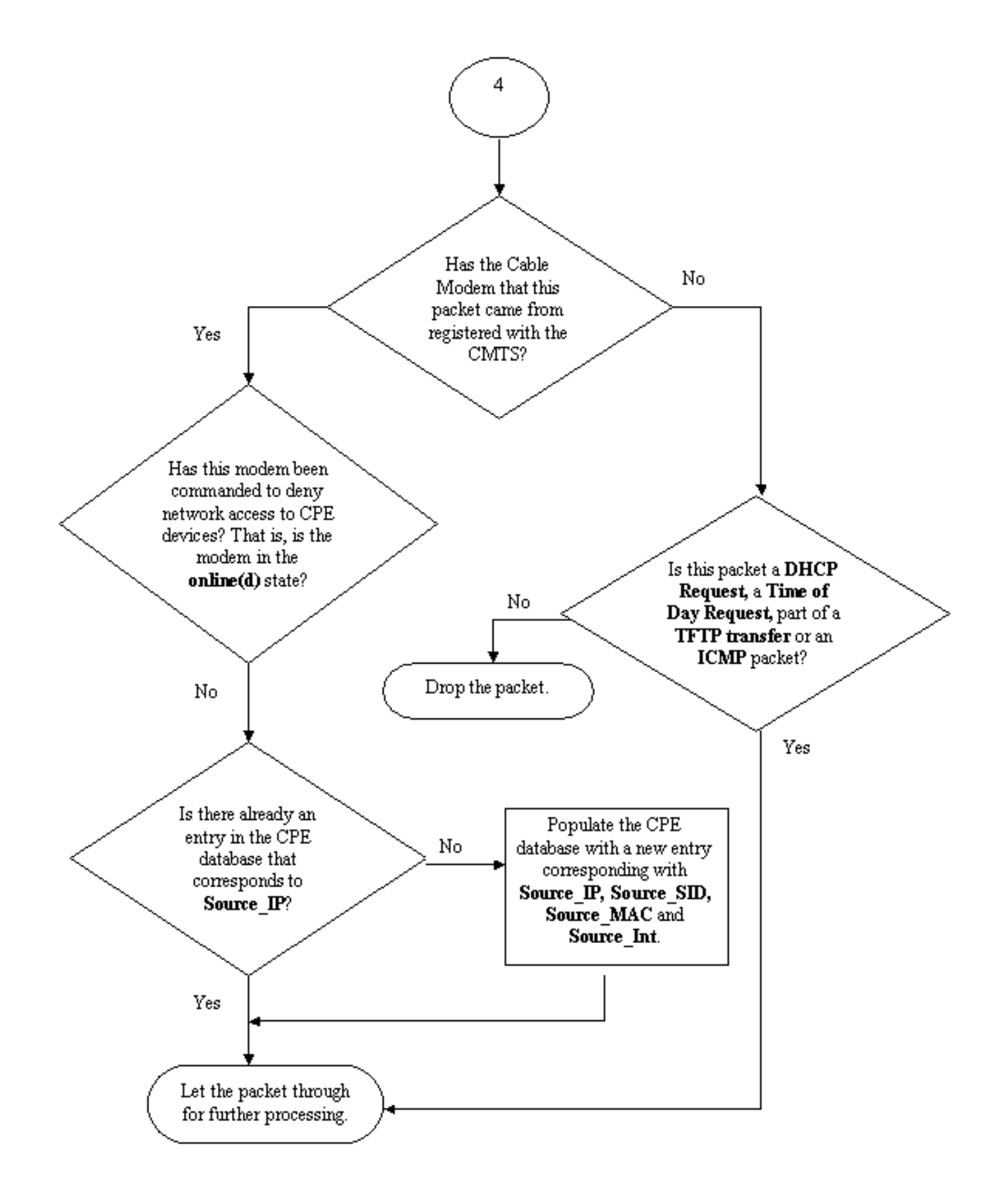

#### 4 يبايسنا ططخم

### لبكلا ردصم نم ققحتلا نيوكت ةيفيك

ةەجاو ىلإ **cable source-verify** رمألاا ةفاضإ ةطاسبب ققحتلاا - **لبكلا ردصم** نيوكت نمضتي تنأف ،لبكلا ةەجاو عيمجت مدختست تنك اذإ .اەيلع ةفيظولا طيشنت ديرت يتلا لبكلا ةيساسألا ةەجاولا نيوكت ىلإ **لبكلا ردصم نم ققحتلا** ةفاضإ ىلإ ةجاحب. -verify DHCP لكشي نأ فيك

رادصإلا، Cisco IOS Software جمانربلاا يف ةرم لوأل **لبكلا ردصم نم قوّحتلا** لاخدا مت **:ةظحالم** 12.0SC و 12.1EC و 12.0SC رادصإلا Cisco IOS جمانرب يف همعد متيو T(2,0/3)

تاوطخلا ضعب **verify DHCP-لبكلا ردصم** نيوكت بلطتي.

ة صاخلا DHCP Leasequery قلاسر معدي DHCP مداخ نأ نم دكأت.

بيجتسي نأ بجي ،**DHCP** لوكوتورب نم **لبكلا ردصم نم ققحتلا** ةفيظو مادختسإ لجأ نم نأ نكمي .draft-ietf-dhcp-leasequery-xx.txt ةطساوب ددحم وه امك لئاسرلل كيدل DHCP مداخ بيجي .sco Network Registrar بيجي

مداخ نأ نم دكأت DHCP <u>ليكو مس</u>ق ةعجارم ءاجرلا. ليحرتلا ليكو تامولعم رايخ ةجلاعم معدي DHCP مداخ نأ نم دكأت. ل<u>يحرتلاا</u>.

اذهو .DHCP ليحرت تامولعم رايخ ةجلاعم يه كيدل DHCP مداخ اهمعدي نأ بجي ىرخأ ةزيم كانه ليحرت تامولعم رايخ يف رايخلاا اذه فصو متي .82 رايخلاا ةجلاعم مساب كلذ فالخب فرعي DHCP (RFC 3046). تاكبشلا ليحرت ليكو تامولعم رايخ ةجلاعم طيشنت بجي ،كلذ عم DHCP (RFC 3046) تم 3.5 تارادصإلاو Cisco رماوألا رطسل ةدعاسملا ةادألا لالخ نم تاكبشلا ليجست ةادأل Cisco نم 3.5 تارادصإلاو Network Registrar رماوألا لسلستلا عم

nrcmd -u admin -p changeme -c 127.0.0.1 dhcp enable save-relay-agent-data

nrcmd -u admin -p changeme -c 127.0.0.1 save

nrcmd -u admin -p رييغت -c 127.0.0.1 dhcp reload

رەظي ،بسانملا مداخلل IP ناونعو رورملا ةملكو مدختسملا مسا لادبتسإ ىلإ جاتحت دق مال ميقلا مالعا نيبملا NRCMD، قبلاطم ةذفان يف تنك اذإ ،كلذ نم الدب .ةيضارتفالا ميقلا مالعاً نيبملا NRCMD، تال م قال عن NRCMD، يلي ام قباتك كيل

dhcp save-relay-agent-data نڬمي

ظفح

DHCP ليمحت ةداعإ

.CMTS ىلع DHCP ليحرت تامولعم رايخ ةجلاعم ليغشتب مق

### ليحرت ليكو

رايخ مادختساب CPE و تالبكلا مدوم ةزهجأ نم DHCP تابلط زييمتب CMTS موقي نأ بجي رماوألا لاخدا بجي .الاعف DHCP-لبكلا ردصم نم ققحتلا **نوكي** يكل ليحرتلا ليكو تامولعم وأ 12.1EC رادصإلا Cisco IOS جمانرب لغشي يذلا CMTS ىلع ماعلا نيوكتلا عضو يف ةيلاتلا 12.1EC رادمإلا تارادصإلا ق

#### ip dhcp ليحرت تامولعم رايخ

داك اذا CMTS دادصيك كيدل Cisco IOS Software جمانربب لمعي كيدل CMTS ناك اذا كلذ نم الدب **agent-option-لبكلا ليحرت** لبك ةمجاو رمأ مادختسإ كيلعف. دكأت .ەليغشتب موقت يذلا Cisco IOS رادصإ بسح ،ةبسانملا رماوألا مادختسإ ىلع صيرح تاراطق رييغتب تمق اذإ كب صاخلا نيوكتلا ثيدحت نم Cisco IOS.

ةمزح ىلإ ،ليحرتلا تامولعم رايخ وأ ،82 رايخ ىمسي صاخ رايخ **ليحرتلا تامولعم** رماوأ فيضت DHCP مزح ليحرتب CMTS موقي امدنع اهلاسرا متي يتلاا DHCP

ةيداملا ةهجاولا ىلإ ريشي يذلا ،ليكولا ةرئاد فرعم وه ،يعرف رايخب 82 رايخلا ميمعت متي ،رخآ يعرف رايخ ةئبعت متي ،اذه ىلإ ةفاضإلاب .اهيلع DHCP بلط عامس مت يتلا CMTS ىلع بلط يقلت مت يذلا لبكلا مدومل تياب 6 نم نوكملا MAC ناونعب ،ديعبلا ليكولا فرعم وه DHCP .

فلخ وهو 44:55:66:57:88:77 ناونع وذ رتويبمك زاهج ماق اذإ ،لااثملا ليبس ىلع ،كلذل DHCP بلط هيجوت ةداعإب CMTS موقيس ،DHCP بلط لاسراب aa:bb:cc:dd:ee:ff لبكلا مدوم مدومب صاخلا MAC ناونع ىلإ 82 رايخلا نم ليكولل ديعبلا فرعملل يعرفلا رايخلا دادعإ مدام مدومب ماخلا aa:bb:cc:dd:ee:ff.

مداخ نوكي ،CPE زاهج نم DHCP بلط نمض نمض نمضملا ليحرتلا تامولعم رايخ كالتماب حبصيو .لبكلا مدوم ةزهجأ فلخ CPE اهيلا يمتني يتلا تامولعملا نيزخت ىلع ارداق DHCP نكمي ثيح ،CMTS ىلع **لبكلا ردصم نم ققحتلا** نيوكت متي امدنع صاخ لكشب اديفم اذه ىدل نوكي نأ بجي يذلا MAC ناونع لوح طقف سيل قوثوم لكشب CMTS مالعإ DHCP مداخل .هب لاصتالا بجي لبك مدوم ليمع يأ لوح اضيأ لبي مرعم

ةبسانملا لبكلا ةهجاو تحت cable source-verify dhcp رمألا نيكمتب مق.

ديرت تنأ يأ ىلع نراق لبكلا تحت رمأ **source-verify dhcp لبكلا** لخدي نأ ةيئاهنلاا ةوطخلا تحت رمألا لاخدإ كيلع بجيف ،لبكلا ةهجاو عيمجت مدختسي CMTS ناك اذإ .طشن ةمسلا ةمزحلل ةيساسألا ةهجاولا.

## رارقلا

نيمدختسملا نم لبكلا ةكبش ةيامح ةمدخلا دوزمل **لبكلا ردصم نم ققحتلا** تاعومجم حيتت ةكبشلا مادختسال ةدمتعملا ريغ IP نيوانع مەيدل نيذلا.

ىلعو .IP ناونع نامأ ذيفنتل ةلەسو ةلاعف ةقيرط ەتاذ دحب cable source-verify رمألا دعي ىلع ريجأتلا يف لمعي ەنإف ،تاەويرانيسلا عيمج يطغي ال لوكوتوربلا اذه نأ نم مغرلا يأ اوهجاوي نل ،ةصصخملا IP نيوانع مادختسإ يف قحلا مەيدل نيذلا ءالمعلا نأ نم دكأتلا .رخآ صخش لبق نم مەب صاخلا IP ناونع مادختسإ لالخ نم تابارطضإ

متي مل يذلا CPE زاهجل نكمي ال ،دنتسملا اذه يف حضوم وه امك هل لكش طسباً يف ةحاسم نيمأتل لضفألا ةقيرطلا يه هذه .ةكبشلا لوصو ىلع لوصحلا DHCP ربع هنيوكت يلغشم نم ديدعلا ديري ،كلذ عمو .Data over Cable ةمدخ ةيقوثومو رارقتسإ ةدايزو IP ناونع ذيفنت ةتباثلا نيوانعلا مادختسإ مهنم بلطتت ةيلام تامدخ مهيدل نيذلا (MSOs) ةمدخلا مراص ناماً

راجيإلا مالعتسال ةباجتسالا ىلع ةديدج ةردقب 5.5 رادصإلا Cisco Network Registrar عتمتي مداخ نمضتي .DHCP ربع IP ناونع ىلع لوصحلا متي مل ناو ىتح ،"ةزوجحملا" نيوانعلل DHCP نم ةقباسلا تارادصإلا يف .DHCPwitery تاباجتسا يف راجيإلا زجح تانايب DHCP نيرجأتسملا وأ نيرجأتسملا ءالمعلل الإ ةنكمم DHCPloequery تاباجتسا نكت مل ،Registrar Registrar ليحرت ءالكو لهاجت ،لاثمل اليبس ىلع .مهلجأ نم MAC ناونع نيزخت مت نيذلا اقباس uBR ليحرت ءالكو لهاجت ،لاثملا تقوو MAC ناونع اهل سيل يتلا راجيإلل (ةيناث 31536000) ةدحاو ةنس ةدمل يضارتفا راجيإ تقو Network Registrar عجري Network مُوقي ،لعفلاب ناونُعلا ريجأت ةلاح يف DHCMloequery مُوقي ،لعفلاب ناونُعلا ريجأت ةلاح يف .يقْبِتْمِلْا راجِيْإِلَا تَقَوْ عَاجَرَابَ Registrar

## ةلص تاذ تامولعم

- <u>ليحرت تامولعم رايخ DHCP (RFC 3046)</u> <u>تادنتسمل او ينقتل Cisco Systems</u>

ةمجرتاا مذه لوح

تمجرت Cisco تايان تايانق تال نم قعومجم مادختساب دنتسمل اذه Cisco تمجرت ملاعل العامي عيمج يف نيم دختسمل لمعد يوتحم ميدقت لقيرشبل و امك ققيقد نوكت نل قيل قمجرت لضفاً نأ قظعالم يجرُي .قصاخل امهتغلب Cisco ياخت .فرتحم مجرتم اممدقي يتل القيفارت عال قمجرت اعم ل احل اوه يل إ أم اد عوجرل اب يصوُتو تامجرت الاذة ققد نع اهتي لوئسم Systems الما يا إ أم الا عنه يل الان الانتيام الال الانتيال الانت الما